## 勘定科目内訳明細書CSV搬出搬入

## ● 概要

LX勘定科目内訳明細書のデータをCSV形式で搬出します。また逆にCSV形式データをLXに搬入 することが可能です。

弊社作成のEXCELファイルを活用していただくと、EXCELファイルをCSVデータに変換することが 容易にできます。端末機の任意のフォルダまたは親機のフロッピーにて搬出・搬入します。 搬出・搬入は1表単位で行います。

※行数文字数共にLXに準じます。文字数が多い場合は切れますのであらかじめご了承下さい。 文字欄に数字のみを搬入出すると記号のまじったものに変わる場合があります。 数字の前に「No」や「'」をつけることをおすすめします。

## ● 作業の流れ

LX勘定科目内訳書 F9搬入出 会計事務所様のデータをCSV形式としてLXより各表ごとに搬出します。 F9搬入出→F3端末へ搬出

### EXCELにてLXデータ取り込み

EXCELファイル、uchixx.xlsを呼び出し、CTRL+iでCSVデータの取り込み 1表単位で取り込み 終了せずそのまま次の作業へ。

※但し、1表単位でよい場合はそのままデータを保存してもらって下さい。

#### EXCEL全表(顧問先様渡し用)にてEXCEL各表ファイル→EXCEL全表ファイルへ uchixx.xlsはマクロ等が入っている為1表ずつの渡しとなります。顧問先様へ渡す 表をまとめたほうがよい場合は各表のデータを全表.xlsにコピーします。 顧問先様ではそのまま表作成を行ってもらいます。

EXCEL全表(顧問先様データ)のEXCELファイル→LX取り込み用EXCELファイルへ 全表.xlsのデータをuchixx.xlsヘコピーします。 終了せずそのまま次の作業へ

### EXCELファイル→csvとして保存し、LX読み込み用へ

uchixx. xlsで表示しているデータをCTRL+Xでcsvデータとして保存します。

#### LX勘定科目内訳書 F9搬入出 顧問先様のCSV形式データをLXへ搬入します。 F9搬入出→F9端末読で搬入

### ● 操作方法 搬出搬入は現行、1ユーザ1表単位で行います。

# LXのデータをCSVとして搬出する方法

- 1. LX [130] 勘定科目内訳明細書にて搬出する表を呼び出します。
- 2. 9: 搬入出(F9)を選択します。

| _       | _ | 預貯            | 金等 | の内釈書  |                     |         |        | 会計驗取其   | 期間 自18年 4月 1     | 日 至19年 3月31日  |  |
|---------|---|---------------|----|-------|---------------------|---------|--------|---------|------------------|---------------|--|
| ř<br>2. | M | 8 위 문<br>신 자네 | 補助 | 金紙得   | 間も                  | æ       | 8      | 口道各头    | <b>別 中 現 在 高</b> | * *           |  |
| 1       |   |               |    | 口東    | <mark>/</mark> 大手町  | 当       | 座      | 3216481 | E                |               |  |
| 2       |   |               |    | v     | 10                  | 苦       | 通      | 1367651 |                  |               |  |
| 3       |   |               |    | 11    | 1 11                | 定       | 莂      | 237665  |                  |               |  |
| 4       |   |               |    | v     | 10                  | 定       | 期      | 543187  |                  |               |  |
| 5       | 1 |               |    | 《小卦》  | /                   |         |        |         |                  |               |  |
| б       |   |               |    | 四菱    | <mark>/</mark> 虎ノ門  | 当       | 虛      | 9531468 |                  |               |  |
| 7       |   |               |    | v     | <mark>/</mark> U    | 善       | 诵      | 1686533 |                  |               |  |
| 8       |   |               |    | v     | 10                  | 定       | 期      | 2404289 |                  | 名義人 漁田南事造ノ門大店 |  |
| 9       |   |               |    | U     | 10                  | 定       | 朔      | 2786328 |                  | 234567890     |  |
| Û       | 1 |               |    | 《小 針》 | /                   |         |        |         |                  |               |  |
| 1       |   |               |    | 昭和相互  | <mark>/</mark> 板鴅   | 当       | 座      | 222356  |                  |               |  |
| 2       |   |               |    | 11    | <mark>/</mark> 11   | 通       | 知      | 543255  |                  |               |  |
| 3       |   |               |    |       | Го                  | . +6几 つ | ш.     |         | - +              | 他田三郎          |  |
| 4       |   |               |    |       | · 9<br>– 0 <i>+</i> | : 版ノ    |        | を迭択しま   | < 9 ₀<br>+ +     |               |  |
| 5       |   |               |    |       | F 9 2               | 「押り」    | יינז ( | ノリックし   | より。              | 他田泰維          |  |
| б       | 1 |               |    | 《小别》  | 1                   |         |        |         |                  |               |  |

| 20016: |                                          |               |                        |                            |             |                                          |     |
|--------|------------------------------------------|---------------|------------------------|----------------------------|-------------|------------------------------------------|-----|
|        | XXXX                                     | ・ デキ:<br>ファン: | スト継入/勝<br>クションキ        | 後出 ***<br>一を選ん             | *<br>でくださ   | v <sup>s</sup>                           |     |
|        | F1:サーバー<br>F7:サーバー                       | のFDへ<br>のFDか  | CSV∯<br>ACSV∰<br>a:¥uo | 後出<br><u>後入</u><br>hil.csv |             |                                          |     |
|        | 〒3:端末へ<br>〒9:端末から                        | CSV∰<br>CSV∰  | 出<br>入<br>c:¥ta        | <u>c#Lxzain</u>            | u¥UCH1¥u    | chil.csv                                 |     |
| FI     | - 鎌出 ——————————————————————————————————— | F4            | F5                     | F6                         | [7]<br>[FD波 | - 操入 ——————————————————————————————————— | F10 |

 3. 左図の画面を表示します。
 端末の任意のファイルへ 搬出する場合は、端末へ(F3) を押します。
 サーバー(親機)のフロッピーへ 搬出する場合は、FDへ(F1) を押します。

| 端末へ搬出した場合は、                                       | cドライブの下のTACフォルダの下のLXZAIMUのフォルダの下の<br>UCHIの下のフォルダに「uchi <u>1</u> .csv」の名称で保存します。                 |
|---------------------------------------------------|-------------------------------------------------------------------------------------------------|
| 親機へ搬出した場合は、                                       | 」<br>表番号が入ります。<br>フロッピーの中に「uchi <u>1</u> .csv」の名称で保存します。<br>↑<br>表番号が入ります。                      |
| ※親機や任意のファイノ<br>EXCELファイルでの搬<br>C:¥「TAC」→「LXZA1MU」 | レに保存した場合で、EXCELで搬入搬出作業をする場合は<br>出搬入のマクロが動かない為<br>→「UCHI」の下に「uchiXX.csv」の形式で保存して下さい。<br>↑<br>表番号 |

# EXCELへ搬出したCSVのデータを取り込む方法

※取り込む前にEXCEL側で下記の設定を確認して下さい。

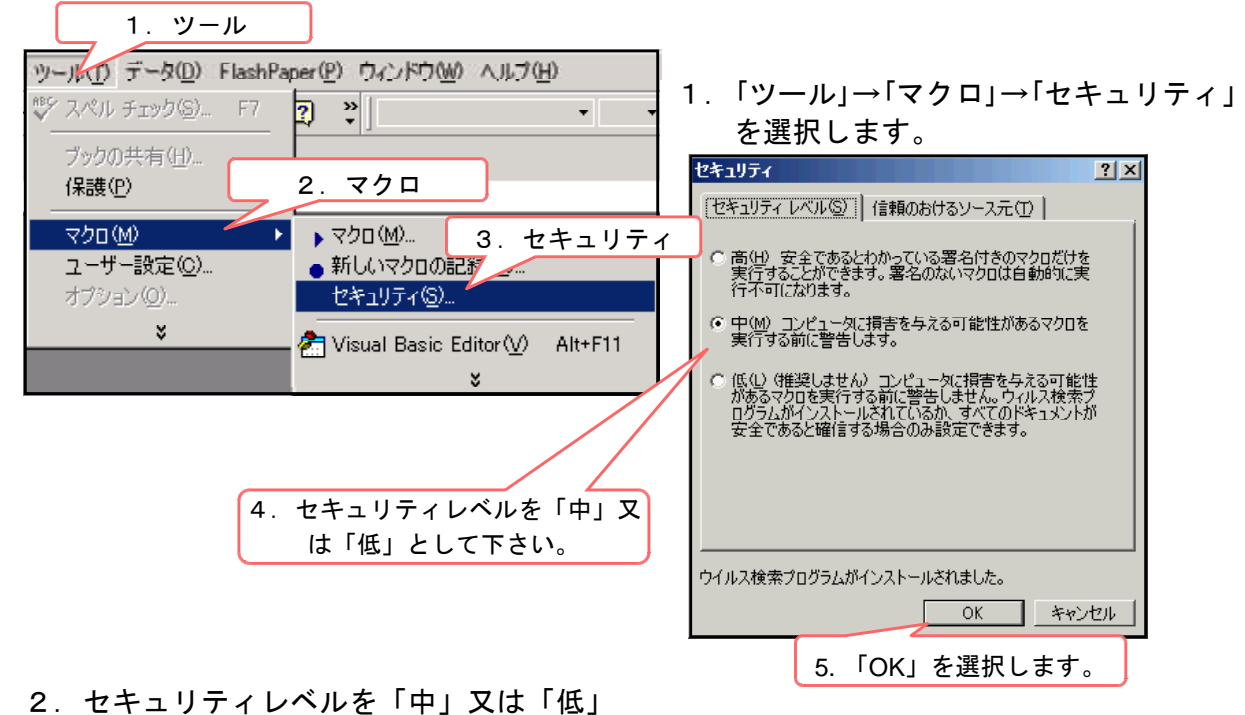

- とします。
- 3.「OK」を選択します。

く取り込み方法>

弊社作成のEXCELのフォルダをCD内からコピーして、デスクトップなどの任意の場所に貼り 付けて使用します。

1. CSVデータを取り込む表を呼び出します。(マウスを合わせダブルクリック)

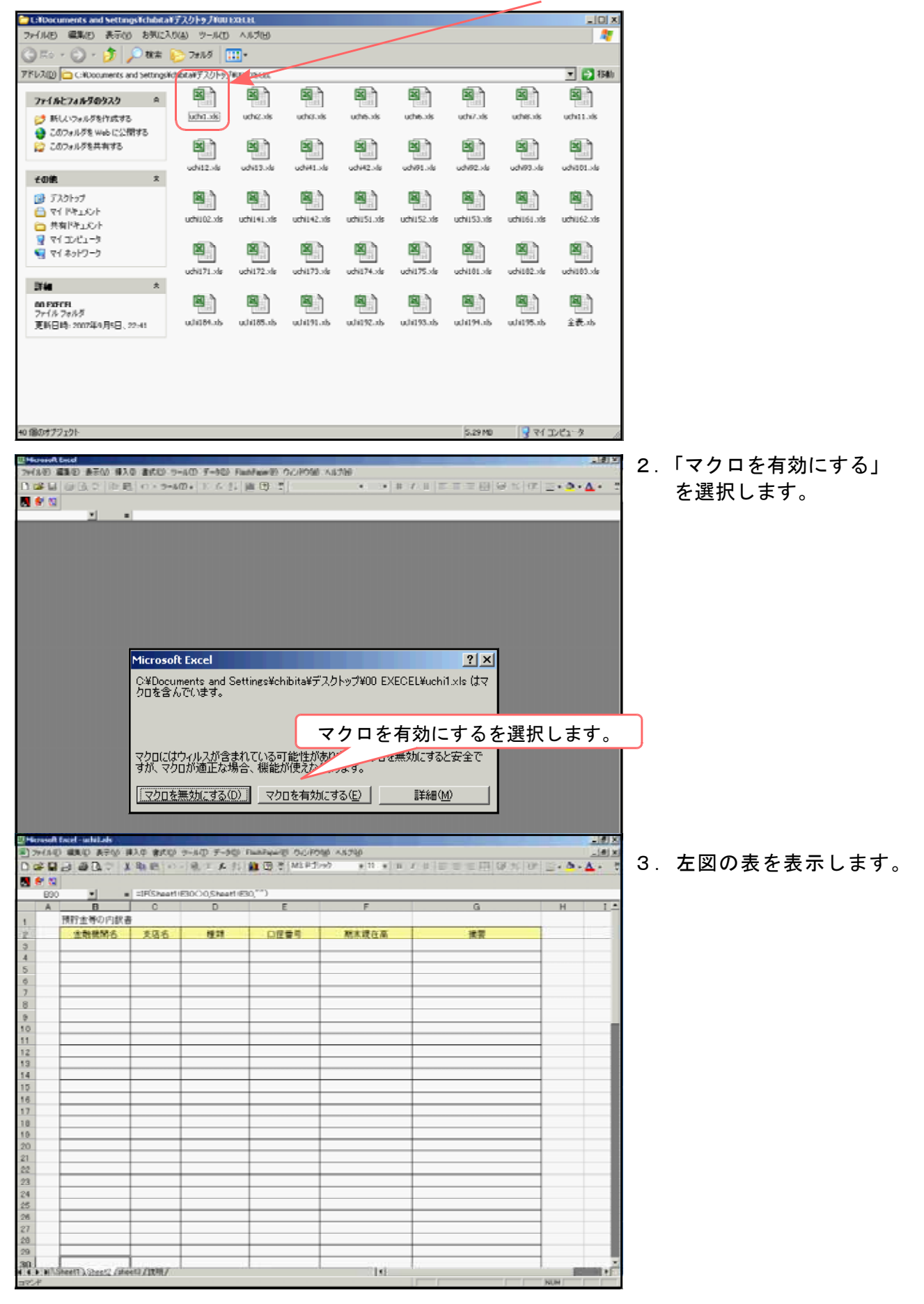

 4. CSVデータを読み込みます。

 (C:¥「TAC」→「LXZAIMU」→「UCHI」→「uchixx.csv」より読み込みます。)
 FEP(漢字変換の窓)がOFFになっていることを確認し、 CTRL+i を 押します。

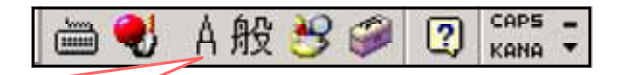

Aの表示がFEPがOFFになっていることになります。

5. 画面中央に、対話を表示する場合があります。 表示した場合は、『いいえ』を選択して下さい。

| Ц.          | rosof  | t Excel | - uchi1.xls |             |                                 |                   |              |                                                |                |              | -       | đ ×    |
|-------------|--------|---------|-------------|-------------|---------------------------------|-------------------|--------------|------------------------------------------------|----------------|--------------|---------|--------|
| <b>8</b> )7 | 7-11-1 | D #8    | (日) 表示(1)   | 挿入堂 書)      | 大口 サール田 データ                     | D FlashPaper(2) ? | りんいやり回 ヘルクモ  | 9                                              |                |              |         | lē   × |
| D (         | 2 🖬    | 8       | д 🖈 🐚       | B n+        | 9-110 · 🗵 f. 🖠                  | 1 🛍 🗊 🐮 м         | IS Pゴシック     | • 11 • B / I                                   | ) 동품품(         | 8 9 % 💷 🛛    | - 👌 - 🛕 | • 3    |
| 8           | 61 CI  | 1       |             |             |                                 |                   |              |                                                |                |              |         |        |
|             | G14    | 4       | -           | = 通         | 知                               |                   |              |                                                |                |              |         |        |
|             | A      | В       | C           | D           | E                               | F                 | G            | н                                              | I              | J            | K       |        |
| 1           | 勘定     | )預約     | 9805        | 2007        |                                 |                   |              |                                                |                |              |         | -1     |
| 2           | M      | 読込      | 料目コード'      | 補助ロート'      | 金融機関名                           | 支店名               | 種類           | 口座留号                                           | 期末現在高          | 诸要           |         |        |
| 3           |        |         |             | 0           | 日東                              | 大手町               | 当座           | 3216481                                        |                |              |         |        |
| 4           |        |         |             | 0           | ,                               |                   | 普通           | 1367651                                        |                |              |         |        |
| 5           |        |         |             | 0           | π                               | π                 | 定期           | 237665                                         |                |              |         |        |
| 6           |        |         |             | 0           | 17                              | 11                | 定期           | 543187                                         |                |              |         |        |
| 7           | 1      |         |             |             |                                 |                   |              |                                                |                | and a        |         |        |
| 8           |        |         | M           | icrosoft L  | kcel                            |                   |              |                                                |                | ×            |         |        |
| 9           |        |         |             |             | hard a state of the state state |                   |              | en Kalunen en en en en en en en en en en en en | ter a barri en | ****         |         |        |
| 10          |        |         |             | 120         | 27977FPIL/24                    | kimen/hoo/ise a c | COURSESSARD) | 09201380100                                    | MIRRACOR       | 9.0º: 人 池田商利 | 「虎ノ門支店  |        |
| 11          |        |         |             | <b>U</b> .  | ・後で助け付けるか                       | カロクリップボートロン       | 保存する場合は、     | [はい] をクリックします                                  | <u>च</u>       | 23456789     | 0       |        |
| 12          | 1      |         |             | -r          | <ul> <li>クリップボードにある</li> </ul>  | 情報を削除する場          | 合は、「いいえ」を    | クリックします。                                       |                |              |         |        |
| 13          |        |         |             |             |                                 |                   |              |                                                |                |              |         |        |
| 14          |        |         |             |             |                                 |                   | N()Z(V)      | キャンセル                                          |                |              |         |        |
| 15          |        |         |             |             |                                 |                   |              |                                                |                | 人 池田三郎       | 5       |        |
| 16          |        |         |             | 0           | 17                              | 17                | 12           | 333442                                         |                |              |         |        |
| 17          |        |         |             | 0           |                                 |                   | 定為           | 93443                                          |                | 名義人 池田幸調     | 8       |        |
| 18          | 1      |         |             | ā.          | JE .1. 04.16                    |                   |              |                                                |                | -            |         |        |
| 19          |        |         |             | うない         | £を表示   ↑                        | - 提会け             | 『いいえ         | ◎を選択Ⅰ                                          | キオ             |              |         |        |
| 20          |        |         |             |             |                                 |                   | 10.0.7       |                                                |                |              |         |        |
| 21          |        |         |             | 0           |                                 |                   |              |                                                |                |              |         |        |
| 22          |        |         |             | 0           |                                 |                   |              |                                                |                |              |         |        |
| 23          |        |         |             | Ö           |                                 |                   |              |                                                |                |              |         |        |
| 24          |        |         |             | ō           |                                 |                   |              |                                                |                |              |         |        |
| 25          |        |         |             | 0           |                                 |                   |              |                                                |                |              |         |        |
| 26          |        |         |             | ñ           |                                 |                   |              |                                                |                |              |         |        |
| 27          |        |         |             | ŏ           |                                 |                   |              |                                                |                |              |         |        |
| 28          |        |         |             | ŭ           |                                 |                   |              |                                                |                |              |         |        |
| 29          |        |         |             | ō           |                                 | 9                 |              |                                                |                |              |         |        |
| 30          |        |         |             |             | <b>\$</b> 1                     |                   |              |                                                |                |              |         |        |
| 31          |        |         |             |             |                                 |                   |              |                                                |                |              |         |        |
| 32          |        |         |             |             |                                 |                   |              |                                                |                |              |         |        |
| 33          |        |         |             |             |                                 |                   |              |                                                |                |              |         |        |
| 95.         | -      |         | (m. 10)     |             |                                 |                   |              | 1.1                                            | _              |              |         |        |
| 4 4         | FIH/   | Sheet   | 1 (Sheet2 ( | ineet3 (124 | /                               |                   |              | 1                                              |                |              |         | 1      |
|             | Ŧ      |         |             |             |                                 |                   |              |                                                |                | N            | UM I    |        |

| N M | crosoft     | Excel uchilads   |                 |               |                       |            |               |         | _ 6 × |
|-----|-------------|------------------|-----------------|---------------|-----------------------|------------|---------------|---------|-------|
| 8); | 77-11HE     | )編集化)表示化         | 挿入(学) 書式(型)     | ツールロ データロ     | ) FlashPaper(E) ウィンドウ | N® ~16789  |               |         | @_×   |
| D   | 🗳 📮         | i 🗟 🗘 🖤 🐚        | ■ い・ワール         | 0) - E f. 24  | 🛍 🕐 🐮 MSP3            | Ул) ∎11 в. | / U 国家電話 壁火 使 | 🔟 • 🙆 • | Δ - 2 |
|     | <b>e</b> 13 |                  |                 |               |                       |            |               |         |       |
| _   | B4          | -                | = =IF(Sheet1)   | E4O0.Sheet1!8 | 54."")                |            |               |         |       |
|     | A           | в                | C               | D             | E                     | F          | G             | н       | 1.4   |
| 1   |             | 預貯金等の内断          | (書              |               |                       |            |               |         |       |
| 2   |             | 金融機関名            | 支店名             | 種類            | 口座香号                  | 期末現在高      | 痛要            |         |       |
| 3   |             | 日東               | 大手町             | 当庄            | 3216481               | 15,437,325 |               |         |       |
| 4   |             | "                |                 | 苦通            | 1367651               | 3,216,481  |               |         |       |
| 5   |             |                  | =               | 定期            | 0237665               | 15,000,000 |               |         |       |
| 6   |             |                  |                 | 定期            | 0543187               | 13,000,000 |               |         |       |
| 7   |             | 《小 計》            |                 |               |                       | 46,653,806 |               |         |       |
| 8   |             | 四菱               | 虎/門             | 当庄            | 9531468               | 208,603    |               |         |       |
| э   |             |                  |                 | 者 通           | 1686533               | 892,181    |               |         |       |
| 10  |             |                  |                 | 定期            | 2404289               | 7,900,000  | 名義人 池田商事虎/門支店 |         |       |
| 11  |             | "                |                 | 定期            | 2786328               | 10,000,000 | 234567890     |         |       |
| 12  |             | 《小計》             |                 |               |                       | 19,000,784 |               |         |       |
| 13  |             | 昭和相互             | 扳捕              | 当庄            | 0222356               | 2,434,187  |               |         |       |
| 14  |             | "                |                 | 通知            | 0543255               | 6,215,000  |               |         |       |
| 15  |             | "                |                 | 定期            | 0461893               | 5,000,000  | 名義人 池田三郎      |         |       |
| 16  |             |                  |                 | 定期            | 0333442               | 3,000,000  |               |         |       |
| 17  |             | "                |                 | 定期            | 0333443               | 3,000,000  | 名義人 池田幸雄      |         |       |
| 18  |             | 《小 計》            |                 |               |                       | 19,649,187 |               |         |       |
| 19  |             |                  |                 |               |                       |            |               |         |       |
| 20  |             |                  |                 |               |                       |            |               |         |       |
| 21  |             | (                |                 |               | · / · ·               |            |               |         |       |
| 22  |             |                  | EXC             | ミヒレニフ         | 「一タ取り                 | 込み完了とな     | よります。 🔎       |         |       |
| 23  |             |                  |                 |               |                       | -          |               |         |       |
| 24  |             |                  |                 |               |                       |            |               |         |       |
| 25  | -           |                  |                 |               |                       |            |               |         |       |
| 26  |             |                  |                 |               |                       |            |               |         |       |
| 27  |             | -                |                 |               |                       |            |               |         |       |
| 28  |             | -                |                 |               |                       |            |               |         |       |
| 29  |             |                  |                 |               |                       |            |               |         |       |
| 30  | F HAS       | Sheet1 Sheet2 /s | heet3 / 12 MR / |               |                       | 85 303.777 |               |         |       |
| 370 | *           |                  |                 |               |                       |            |               | NUM     |       |

<顧問先用にデータを移行し顧問先ごとに保存します>

- ※「uchixx.xls」はひな形の為データは保存しません。全表.xlsにデータをコピーして保存 します。
  - 1. 取り込んだデータの範囲指定をします。

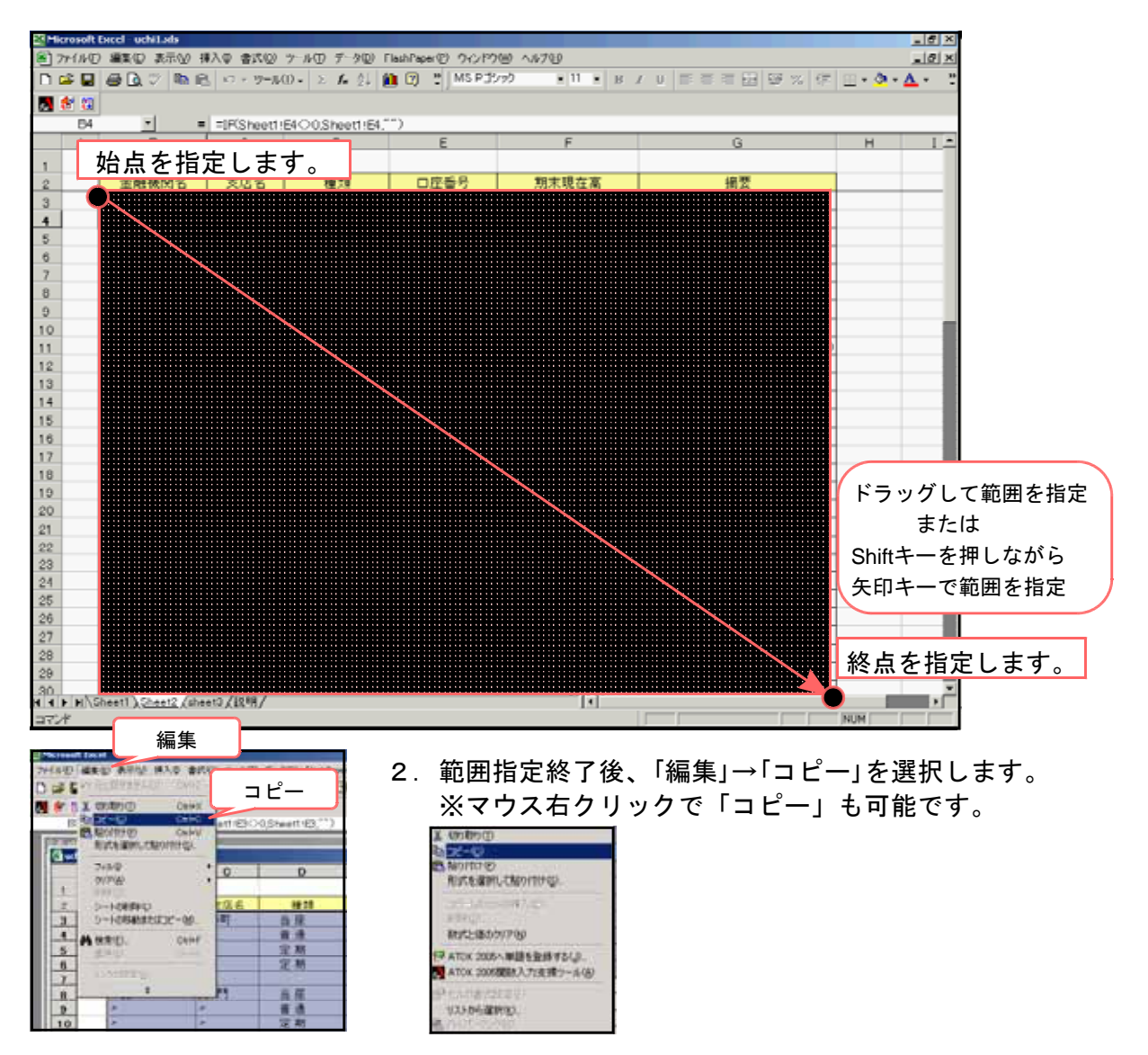

3. 内訳書のフォルダから「全表.xls」を呼び出します。

| Cilbocuments and SettingsTchibit.                                          | ボデスクトップバロロモ    | XHLHL      |             |              |              |             |            | _ [0] X         |
|----------------------------------------------------------------------------|----------------|------------|-------------|--------------|--------------|-------------|------------|-----------------|
| 7ァイル(E) 編集(E) 表示(E) お気に                                                    | 2.0(A) 9-14(D) | <112(円)    |             |              |              |             |            | 27              |
| 🔾 🗠 - 🚫 - 🏂 🔎 u#                                                           | E 78%          | <u>-</u> - |             |              |              |             |            |                 |
| アドレス(D) C:#Documents and Settings                                          | ネホルルメデスクトップト   | NU EXECU.  |             |              |              |             |            | 🔻 🔁 1540        |
| 7718271850929 *                                                            |                | 8          | 3           | B            | B            | 3           | 8          | B               |
| 🤔 新しいフォルダを作成する<br>🄮 このフォルダを Web に公開する                                      | uchdds         | uchi2.xls  | uthauts     | uche.xls     | ucheds       | uchi7.x8    | uth@.xk    | uthi11.38       |
| 😭 このフォルダを共有する                                                              |                |            |             |              |              | •           |            |                 |
| ★の他 *                                                                      | 0012.36        | 00103.36   | uch#1.xis   | 001442.345   | 001091.365   | uchec.its   | GGN93.58   | ochioti.xis     |
| <ul> <li>(3) デスクトゥブ</li> <li>(3) マイドキュメント</li> <li>(3) 共有ドキュメント</li> </ul> | uchi (02.xls   | uchi141.58 | uchi142.nis | uchii 51.xks | uchii 52.xls | UCTNIES3.78 | uthil61.x8 | uchi 162.xks    |
| ।<br>स्त्र २२ २७४२ - १<br>स्रि २१ २०४७ - १                                 |                |            |             |              |              |             |            |                 |
| 3 <b>740</b> *                                                             | 000071-00      | 001172.08  | 001270.10   | 001074.00    | 001170708    | 00/101.10   |            | 001000.00       |
| <b>60 FXFCFI</b><br>ファイル フォルダ<br>更新日時: 2007年9月5日、22:41                     | util94.xb      | uchi185.nb | diffica     | white.sb     | diff93.xb    | udi194.56   | wii95.ab   | <b>国</b><br>全表功 |
|                                                                            |                |            |             |              |              |             |            |                 |
| +0 個のオプジェクト                                                                |                |            |             |              |              | 5.29 MD     | 🛛 🖁 २१ प्र | 012-3 /         |

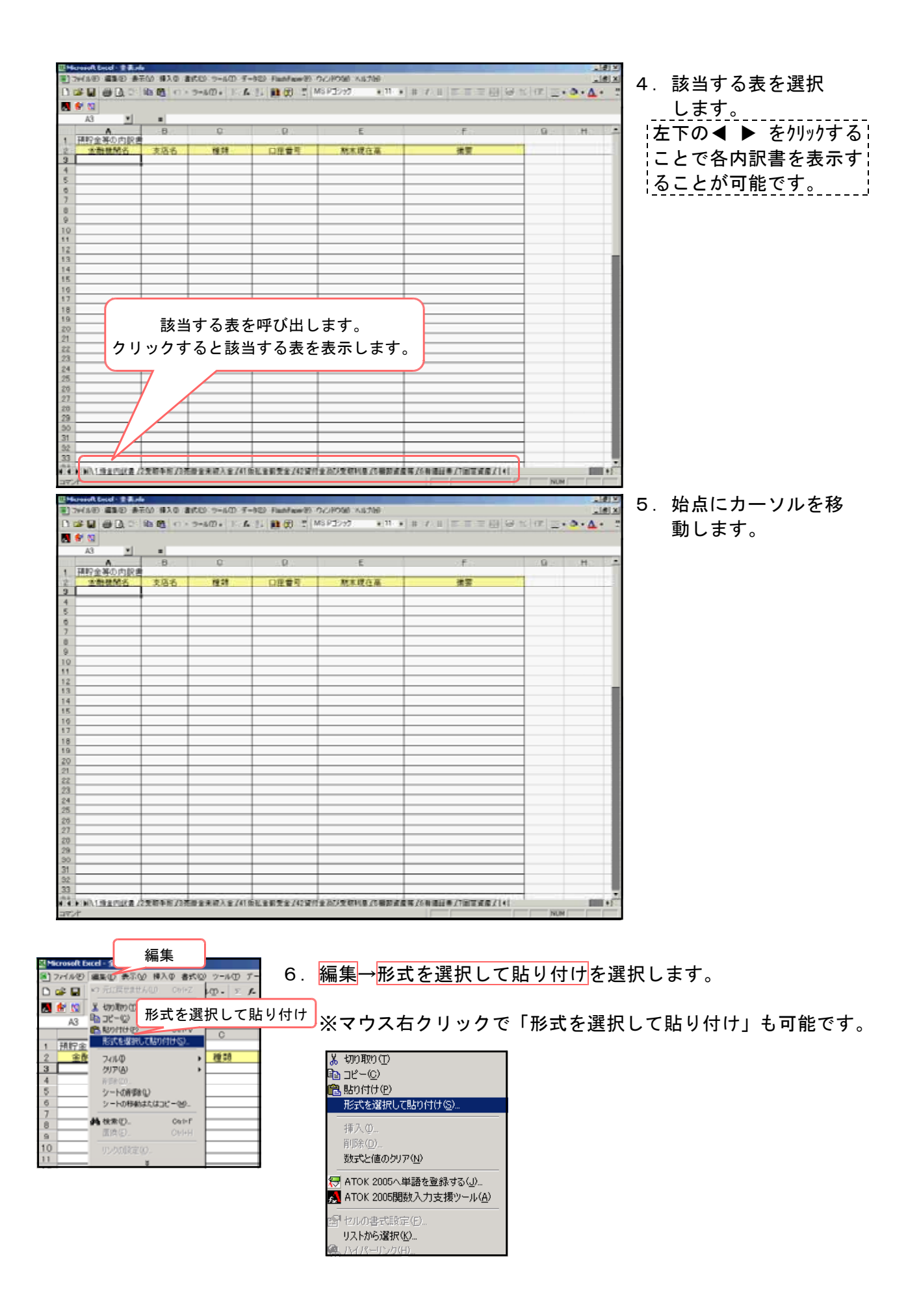

7. 値を選択し、OKを選択します。

| 形式を選択して貼り付け<br>貼り付け       | <del>;</del><br>佰        | <u>? ×</u>                 |
|---------------------------|--------------------------|----------------------------|
| にまたし<br>の種類<br>の種類        | C 入73場<br>C 野綿包<br>C 利嶋の | )<br>開け00<br>時くすべて00<br>10 |
| 深葉<br>「 しない(0)<br>「 加速(0) | C 東宜也                    |                            |
| ○ 減算(空)<br>□ 空白也は無視す      | 1300) E (17)             | ОК                         |
| UNDERDER CO               | 0                        | ( ++)/UI                   |

| E18 .                                   | <ul> <li>1964</li> </ul> | 9107 |            |              |               |              |   |  |
|-----------------------------------------|--------------------------|------|------------|--------------|---------------|--------------|---|--|
| A                                       | <u>.</u>                 | 0    | Ð          | E .          | +             | - <u>0</u> - | H |  |
| 種野皮等の内は                                 | 11                       |      |            | a second and |               |              |   |  |
| 生性教育者                                   | 支援る                      | - HH | 口注雪号       | 期末統在高        | 検索            |              |   |  |
| 日東                                      | 大手町                      | 吉花   | 3216481    | 15,437,325   | and the same  |              |   |  |
| 1                                       |                          | 普通   | 1367651    | 3,216,481    |               |              |   |  |
| *                                       |                          | 定刑   | 0237665    | 15,000,000   |               |              |   |  |
| /                                       |                          | 定期   | 0543187    | 13,000,000   |               |              |   |  |
| 《小 計》                                   |                          |      |            | 46,653,806   |               |              |   |  |
| 四是                                      | 虎/11                     | 当座   | 9531468    | 208,603      |               |              |   |  |
| e                                       |                          |      | 1686533    | 892,181      |               |              |   |  |
| A                                       | 4                        | 定期   | 2404289    | 7,900,000    | 名義人 地田県春虎/門支店 |              |   |  |
| # · · · · · · · · · · · · · · · · · · · | P                        | 定期   | 2766326    | 10,000,000   | 234567090     |              |   |  |
| 《小. 訂》                                  | 11000                    |      | 1 (1.3322) | 19,000,784   | 11            |              |   |  |
| 相利用品质                                   | 28.20                    | 5.12 | 0222356    | 2,434,187    |               |              |   |  |
| #                                       |                          | 通知   | 0543255    | 6,215,000    |               |              |   |  |
|                                         |                          | 定期   | 0461893    | 5.000.000    | 名義人 池田三郎      |              |   |  |
|                                         |                          | 定期   | 0333442    | 3.000.000    |               |              |   |  |
| ,                                       |                          | 定用   | 0000440    | 3,000,000    | 名表人 池田幸雄      |              |   |  |
| 《小 計》                                   |                          |      |            | 19:649:187   |               |              |   |  |
|                                         |                          |      |            |              |               |              |   |  |
|                                         |                          |      |            |              |               |              |   |  |
|                                         |                          |      |            |              |               |              |   |  |
|                                         |                          |      |            |              |               |              |   |  |
|                                         |                          |      |            |              |               |              |   |  |
|                                         |                          |      |            |              |               |              |   |  |
|                                         |                          |      |            |              |               |              |   |  |
|                                         |                          |      |            |              |               |              |   |  |
|                                         |                          |      |            |              |               |              |   |  |
|                                         |                          |      |            |              |               |              |   |  |
|                                         |                          |      |            |              |               |              |   |  |
| 2+                                      |                          |      |            | 85.909.777   |               |              |   |  |
| a.                                      |                          |      |            | 000000000    |               |              |   |  |
|                                         | -                        |      |            |              |               |              |   |  |
|                                         | -                        |      | -          |              |               |              |   |  |

8. 下図のように顧問先ごとに必要なデータをコピーして下さい。

尚、データファイルは1表ごとにロックがかかってない「全表」とロックがかかっている 「全表-ロック有」があります。ロックがかかっている表は文字入力はできますが、セル幅 や関数計算等の設定ができませんのでご注意下さい。 摘要の文字などが数値のみの場合、桁によっては記号のまじったもの シート保護の解除 ? X に変わる場合がありますので訂正等をお願いします。 パスワード(2): [ OK キャンセル <パスワード解除方法> 「ツール」→「保護」→「シート保護解除」を呼び出します。 ₩入Φ. 育成金(型) 「パスワード」→「tam」と入力するとパスワード解除となります。 名前の変更化 移動体たはコピー(M)\_ すべてのシートを選択(S) <シート削除方法> パスワード解除後、削除するシートをクリックし前に表示します。 再び右クリックして、「削除」を選択して不要な表を削除して下さい。

<データを保存する-全表> 💐 Microsoft Excel - 全表 図 ファイル(E) 編集(E) 名前を付けて保存を選択 🗋 🚅 開( (<u>o</u>)... Othe -ΨΩ • | Σ Ţ, 🔜 🔚 上書き保存(学) Ctrl+S 名前を付けて保存(A)。 🚑 印刷(P)... С Ctrl+P 1 <u>1</u> ¥¥V151¥e¥01 デバ...¥内訳19CSV.×Is 2 種類 2 ¥Documents and Settin...¥uchi42.xls 3 4 当 座 普 通 定 期 <u>4</u>貸借.xls 5 ¥ 定期 6

顧問先様用に作成したデータを保存します。

上書き保存の場合は、「全表」の名称で保存します。 名前を付けて保存の場合は、「フォルダ」「ファイル名」 を入力して保存します。

| ファイル名を付けて    | C保存                |                     |               | ? X                       | 1       |
|--------------|--------------------|---------------------|---------------|---------------------------|---------|
| 保存先型:        | D LX内訳→ E          | XEGEL               | 💽 🗕 🖻 🔍 I     | 🚰 🎟 🕶 ツール(ロ 🗸             |         |
|              | uchi1.xls          | 💐 uchi92.xls        | 💐 uchi173.xls | ▲全表.xls                   |         |
|              | uchi2.xls          | 🔊 uchi93.xls        | 🔊 uchi174.xls | _                         |         |
| 履歴           | 🔊 uchi3.xls        | 🔊 uchi101.xls       | 🔊 uchi175.xls |                           |         |
|              | 🔊 uchi5.xls        | 🔊 uchi102.xls       | 🔊 uchi181.xls |                           |         |
| <u> </u>     | 🔊 uchi6.xls        | 🕷 uchi141.xls       | 💐 uchi182.xls |                           |         |
|              | 🔊 uchi7.xls        | 🔊 uchi142.xls       | 🔊 uchi183.xls |                           |         |
| My Documents | 🔊 uchi8.xls        | 🔊 uchi151.xls       | 🔊 uchi184.xls |                           |         |
|              | 🔊 uchi11.xls       | 🕷 uchi152.xls       | 💐 uchi185.xls |                           |         |
|              | uchi12.xls         | 🔊 uchi153.xls       | 🔊 uchi191.xls |                           |         |
| デスクトップ       | 🔊 uchi13.xls       | 🔊 uchi161.xls       | 🔊 uchi192.xls |                           |         |
|              | 🔊 uchi41.xls       | 🔊 uchi162.xls       | 🕷 uchi193.xls | ファイル名を                    | 、人力します。 |
|              | 🔊 uchi42.xls       | 🔊 uchi171.xls       | 🔊 uchi194.xls | 例)東京商                     | 事—19年内訳 |
| +>=(-1)      | 🔊 uchi91.xls       | 🕷 uchi172.xls       | 🕷 uchi195.xls |                           |         |
| お気に入り        |                    |                     |               |                           |         |
| <b></b>      |                    |                     |               |                           |         |
| <b>(</b>     | ファイル名( <u>N</u> ): | 全表.xls              |               | ▼ 県 保存(S)                 |         |
| マイ ネットワーク    | ファイルの種類(工):        | Microsoft Excel ブック | ל (*.xls)     | <ul> <li>キャンセル</li> </ul> |         |

<顧問先様専用の内訳書EXCELファイルをフロッピー等に保存、顧問先様で入力します>

| C+YDocuments and SettingsYchibit<br>ファイル(2) 編集(2) 表示(2) お方(2)                                                            | arデスクトゥプVLX内IX→ EXECEL<br>入り(A) ツーバ(E) ヘルブ(E)                                                                                                    |                                       |                      |
|----------------------------------------------------------------------------------------------------|----------------------------------------------------------------------------------------------------|---------------------------------------|----------------------|
| 7ドレス(1) ○ C-RUcounents and Setting<br>7ドレス(1) ○ C-RUcounents and Setting<br>7ァイルと7ォルダのな人ク 2<br>秒にしい7ォルダ市行き取する            | # <u>小林水子20小ク川に外駅→100.000</u><br># <u>小林水子20小ク川に外駅→100.000</u><br>■(小)直京商事-19年内駅.**)<br>■(小)1.9k<br>●(い)1.9k<br>●(い)1.2k<br>●(い)1.7h                                                                                                    | ■ ■ ■ ■ ■ ■ ■ ■ ■ ■ ■ ■ ■ ■ ■ ■ ■ ■ ■ | ルのみをフロッピ             |
| <ul> <li>         このフォルダを web (公開する<br/>このフォルダを共有する      </li> <li>         その他 本      </li> </ul>                       | புரைபாக வரைப்பட<br>கிறாந்தாக கிறைப்பாக<br>திலாதாக திறைப்பாக<br>கிறைப்பாக கிறைப்பாக<br>கிறைப்பாக கிறைப்பாக<br>கிறைப்பாக கிறைப்பாக                                                                                                    | 一等へ「コピー」       保存。       顧問先様へ渡して     | 「貼り付け」して<br>入力してもらいま |
| <ul> <li>(2) デスクトップ</li> <li>(2) マイドキュメント</li> <li>(2) 共有ドキュメント</li> <li>(2) マイ エンピュータ</li> <li>(3) マイ ネットワーク</li> </ul> | <ul> <li>割しかは2.5k</li> <li>割しかは2.5k</li> <li>割しかは3.5k</li> <li>割しかは3.5k</li> <li>割しかは3.5k</li> <li>割しかは3.5k</li> <li>割しかは3.5k</li> <li>割しかは3.5k</li> <li>割しかは91.5k</li> <li>割しかは91.5k</li> <li>割しかは92.5k</li> <li>割しがは92.5k</li> <li>割しがは92.5k</li> </ul> | ました。<br>また。<br>また。<br>また。             |                      |
| EFM 2<br>LXPAR→ EXECEL<br>ファイルフォルジ<br>更新日時: 2007年9月8日、16:18                                                              | 원uchit02.ak 원소表ak<br>원uchit42.ak<br>원uchit42.ak<br>원uchit51.ak<br>원uchit52.ak<br>원uchit53.ak                                                                                                    |                                       |                      |
| 41 個点オブジェクト                                                                                                    |                                                                                                    | 5.52 MR 💡 マイコンピュータ                    |                      |

EXCELの関数等の説明は弊社ではいたしかねますので、書籍等を購入していただきご確認 下さい。 <顧問先様で内訳書の入力が終了し、データファイルを受け取ったら>

1. 顧問先様で内訳書データの入力が終了してそのデータファイルを受け取ったら 全表の中の各表EXCELデータをひとつずつ「uchixx.xls」へコピーします。 (一括で全表.xlsをcsvに搬出することはできません。)

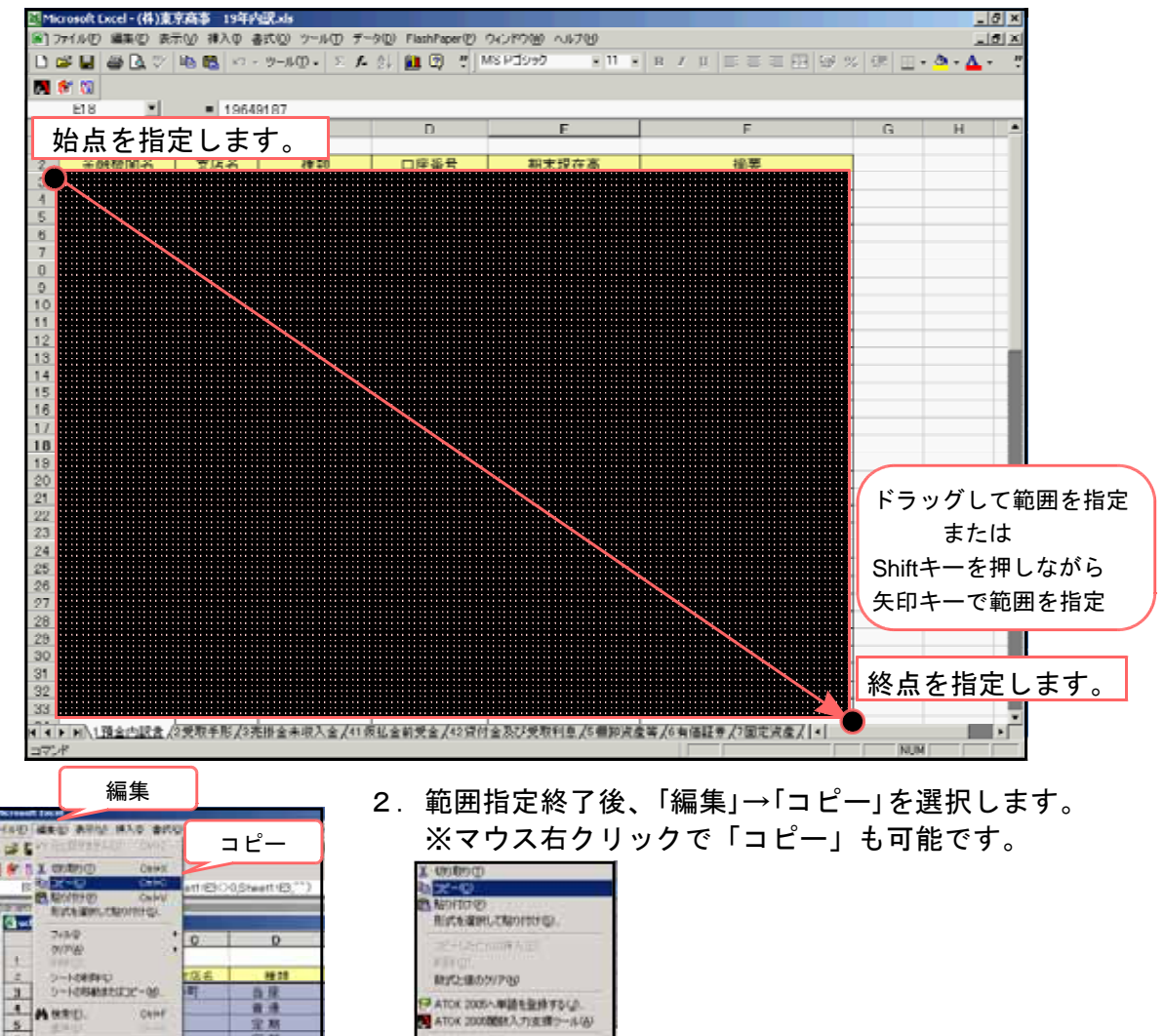

3. LX内訳→EXCELのフォルダから指定する表を呼び出します。「例) uchi1」

923306届时间3

ATOK 2005へ単語を登録する(の. ATOK 20050歳8人力支援シール(A)

| CilDocuments and SettingsTchibita                                        | ポデスクトップパロロ1                            | EXECUL       |             |             |              |              |                  | _[0] ×               |
|--------------------------------------------------------------------------|----------------------------------------|--------------|-------------|-------------|--------------|--------------|------------------|----------------------|
| ファイル(E) 編集(E) 表示(g) お外に                                                  | 入り(山) ウール(1)                           | ヘルゴ(日)       |             |             |              |              |                  | 27                   |
| 🔾 TO + 🕥 + 🏂 🔎 N#                                                        | E 7±1.5                                |              |             |             |              |              |                  |                      |
| 7FL2(D) CROcuments and Settings                                          | #chbla#デスクトップ                          | 9 9 GU       |             |             |              |              |                  | 🔻 🛃 1580             |
| 77-152745589329 *                                                        | 8                                      | 8            | 2           | B           |              | 2            | B                |                      |
| 💋 新しいフォルダを作成する<br>🍓 このフォルダを Web に公開する                                    | [uch1.x8]                              | uchi2.xls    | uth3.vls    | uchr6.xls   | uchre.xls    | uthi7.xls    | uchi8.xls        | uchi1.38             |
| 😂 このフォルダを共有する                                                            | ×)                                     |              | 8)          |             |              |              |                  |                      |
| ±0他 \$                                                                   | uchi12.vls                             | udhi3.xls    | uch41.xls   | uch#2.xls   | uch/91.3ds   | udN92.xls    | uch/93.xls       | udv801.xls           |
| <ul> <li></li></ul>                                                      | uchiu 02.xls                           | uchil 41.0ks | uchi142.nis | uchii Sixis | uchii 52.xls | uchi 153.vis | uchil61.cks      | uchi 62.xts          |
| <ul> <li>■ 外側ドイエンファ</li> <li>■ ヤイ エンピュータ</li> <li>■ ヤイ ネットワーク</li> </ul> | 8                                      |              |             |             |              |              |                  |                      |
|                                                                          | udhi171.xls                            | uch/172.xls  | uch(173.xls | uchi174.xls | uchi175.xls  | uch/101.xls  | uch/sec.xls      | uchi383.xls          |
| 詳細 *                                                                     |                                        |              |             | -           | -            |              | -                | -                    |
| 00 FXFCFI<br>ファイル フォルダ<br>更新日時、2007年9月5日、22-41                           | 10000000000000000000000000000000000000 | uti185.nb    | adi191.56   | ulii92.xb   | uti193.xb    | udi194.56    | الم<br>مانا95.xb | <b>國</b> (1)<br>全表:功 |
|                                                                          |                                        |              |             |             |              |              | 0.00             | 6 JA . B             |
| 和価のワラフンエクト                                                               |                                        |              |             |             |              | p.29 MD      | - PF 🖁           | 121-9 /              |
|                                                                          |                                        |              |             |             |              |              |                  |                      |

25

宝林

0414

8 X

n

※必ずマクロを有効にするにして各表を呼び出して下さい。

| 1.00 million (100                                          | 8                                                                                                    | 0 0                                                                                                    | E                                                                                                    | 5                                                                                                    | . 0                                          | H I.           | -    | しより。    |                 |
|------------------------------------------------------------|----------------------------------------------------------------------------------------------------|----------------------------------------------------------------------------------------------------|----------------------------------------------------------------------------------------------------|----------------------------------------------------------------------------------------------------|----------------------------------------------|----------------|------|---------|-----------------|
| 7                                                          | 利介金等の内訳書                                                                                                    | 104 Mit                                                                                                    | 0758                                                                                                    | #+####                                                                                                    | 接關                                           | n - 6          |      |         |                 |
|                                                            |                                                                                                    | SM.M. MCD.                                                                                                    |                                                                                                    |                                                                                                    |                                              | _              |      |         |                 |
|                                                            | 始点                                                                                                    | <u> </u>                                                                                                    | レを移動しま                                                                                                    | す。                                                                                                    |                                              |                |      |         |                 |
|                                                            |                                                                                                    |                                                                                                    |                                                                                                    |                                                                                                    |                                              |                |      |         |                 |
|                                                            |                                                                                                    |                                                                                                    |                                                                                                    |                                                                                                    |                                              |                |      |         |                 |
|                                                            |                                                                                                    |                                                                                                    |                                                                                                    |                                                                                                    |                                              |                |      |         |                 |
| E                                                          |                                                                                                    |                                                                                                    |                                                                                                    |                                                                                                    |                                              |                |      |         |                 |
|                                                            |                                                                                                    | _                                                                                                    |                                                                                                    |                                                                                                    |                                              |                |      |         |                 |
|                                                            |                                                                                                    |                                                                                                    |                                                                                                    |                                                                                                    |                                              |                |      |         |                 |
|                                                            |                                                                                                    |                                                                                                    |                                                                                                    |                                                                                                    |                                              |                |      |         |                 |
|                                                            |                                                                                                    |                                                                                                    |                                                                                                    |                                                                                                    |                                              |                |      |         |                 |
|                                                            |                                                                                                    |                                                                                                    |                                                                                                    |                                                                                                    |                                              |                |      |         |                 |
| DE DE ASIN                                                 | HET) 20002 / (Really)                                                                                                    | ann/                                                                                                    |                                                                                                    | 141                                                                                                    |                                              | NUN            |      |         |                 |
|                                                            | シートの移動またはコピート<br>独衆(D. Or<br>国内(D. Or<br>国内(D. Or<br>リンクの設定(O<br>事                                                                                                    |                                                                                                    |                                                                                                    | 形式を選択して貼り付(<br>挿入の)<br>削除(D)<br>数式と値のクリア(N)<br>ATOK 2005へ単語を登<br>ATOK 2005関数入力3<br>セルの書式設定(D)<br>リストから選択(K)                                                             | ナ <u>(S)</u><br>注録する(J)<br>支援ツール( <u>A</u> ) |                |      |         |                 |
| 現しては<br>                                                   | <b>り付け</b><br>値<br>で 新統<br>で 列編(4)                                                                                                    | 21X<br>1000<br>8463~CO                                                                                                    | 6. <mark>値</mark> 3                                                                                                    | NAR-055(A)                                                                                                    | <mark>コム</mark> を選択                          | します。           |      |         |                 |
| また<br>(1)<br>(1)<br>(1)<br>(1)<br>(1)<br>(1)<br>(1)<br>(1) | 9月日<br>値<br>・ 大力規<br>・ 野崎松<br>・ 野崎松<br>・ 野崎松<br>・ 野崎松<br>・ 野崎谷<br>・ 野崎谷<br>・ 野崎谷<br>・ 田子<br>・ 日子<br>・ 一 一 一 一 一 一 一 一 一 一 一 一 一 一 一 一 一 一 一                                                                                                    |                                                                                                    | 6. 値                                                                                                    | を選択し、                                                                                                    | <mark>OK</mark> を選択                          | します。           |      |         |                 |
|                                                            | り付け  値  ・ 人フ規  ・ 予約約5  ・ 予約約5  ・ 予約第5  ・ 予約第5  ・ ののかま  ・ ののかま ・ ののかま ・ ののかま ・ のの                                                                                                    |                                                                                                    | 6. 值?                                                                                                    | <sub>NAR-055(A)</sub>                                                                                                    | <mark>ОК</mark> を選択                          | します。<br>7. 左図の | いように | ニデータを表示 | します             |
|                                                            | クリロセ           (位)           (一) 男い続める           (一) 男い読んの           (一) 男い読んの           (二) 男い読んの           (二) 男い読んの           (二) 男いたいの           (二) 男いたい                                                                                                    |                                                                                                    | 6. 值3                                                                                                    | 5.418-055(H).<br>を選択し、<br>(                                                                                                    | OK<br>を選択                                    | します。<br>7. 左図の | いように | ニデータを表示 | しま <sup>-</sup> |
|                                                            |                                                                                                    | 21 x<br>1000<br>84(3~C0)<br>9<br>0<br>0<br>0<br>0<br>0<br>0<br>0<br>0<br>0<br>0<br>0<br>0<br>0                                                                                                    | 6. 值<br>15.472<br>15.472   |                                                                                                    | <mark>OK</mark> を選択                          | します。<br>7. 左図の | いように | ニデータを表示 | しま <sup>-</sup> |
|                                                            |                                                                                                    | 21 ×<br>6000<br>6000   | 6. (1)                                                                                                    |                                                                                                    | OK<br>を選択                                    | します。<br>7. 左図の | いように | ニデータを表示 | しま <sup>-</sup> |
|                                                            | り付け           値           ・ 入刀規<br>・ 第6約3           ・ 第6約3           ・ 予明編43           ・ 所留章           ・ 所留章           ・ 所留章           ・ 「「「「」」」」           ・ 「」」」」           ・ 「」」」」           ・ 「」」」」」           ・ 「」」」」」           ・ 「」」」」」           ・ 「」」」」」           ・ 「」」」」」」           ・ 「」」」」」」」           ・ 」」」」」」」」」           ・ 」」」」」」」」」」」           ・ 」」」」」」」」」」」」           ・ 」」」」」」」」」」」」」」」」」」           ・ 」」」」」」」」」」」」」」」」」」」」」」」           ・ 」」」」」」」」」」」」」」」」」」」」」」」」」」」」」」」」」」」」                                                                                                    | 21 X<br>0000<br>000<br>000<br>000<br>000<br>000<br>000                                                                                                    | 6. (1)<br>6. (1)<br>6. (1) |                                                                                                    | OK<br>を選択                                    | します。<br>7. 左図の | いように | ニデータを表示 | しま <sup>.</sup> |
|                                                            |                                                                                                    | 21×<br>0000<br>00000<br>0000<br>00000<br>00000<br>00000<br>00000<br>0000<br>00 | 6. (1)<br>6. (1)<br>6. (1) | Adx-US-DGH<br>Adx-US-DGH)<br>を選択し、<br>を選択し、<br>を選択し、                                                                                                    | OK<br>を選択                                    | します。<br>7. 左図の | いように | ニデータを表示 | しま <sup>-</sup> |
|                                                            | りけけ           値           ・ 大刀根<br>・ 男は約30           ・ 男は男子の人のシート           ・ 男はりますののシート           ・ 男くろうののシート           ・ 男くろうののシート           ・ 男ののシート           ・ 男ののシート <td></td> <td>6. (1)<br/>6. (1)<br/>6. (1)</td> <td>A (3 - U-D/H)<br/>を選択し、<br/>を選択し、<br/>を選択し、</td> <td>OK<br/>を選択</td> <td>します。<br/>7. 左図の</td> <td>しように</td> <td>ニデータを表示</td> <td>しま</td>                                                                                                    |                                                                                                    | 6. (1)<br>6. (1)<br>6. (1) | A (3 - U-D/H)<br>を選択し、<br>を選択し、<br>を選択し、                                                                                                    | OK<br>を選択                                    | します。<br>7. 左図の | しように | ニデータを表示 | しま              |
|                                                            | の付け           値           ・ 予列編 位           ・ 予列編 位           ・ 予列編 位           ・ 予列編 位           ・ 予列編 位           ・ 予列編 位           ・ 予ジ           ・ 一           ・ 一           ・ ・           ・ ・           ・ ・           ・ ・      ・           ・ </td <td>21 ×<br/>0000<br/>00000<br/>0000<br/>00000</td> <td>6. (1)<br/><b>6</b><br/><b>1</b><br/><b>1</b><br/><b>1</b><br/><b>1</b><br/><b>1</b><br/><b>1</b><br/><b>1</b><br/><b>1</b></td> <td>A (スーリンガ(H))<br/>を選択し、<br/>を選択し、<br/>を選択し、</td> <td>OK<br/>を選択</td> <td>します。<br/>7. 左図の</td> <td>りように</td> <td>ニデータを表示</td> <td>しま<sup>-</sup></td> | 21 ×<br>0000<br>00000<br>0000<br>00000 | 6. (1)<br><b>6</b><br><b>1</b><br><b>1</b><br><b>1</b><br><b>1</b><br><b>1</b><br><b>1</b><br><b>1</b><br><b>1</b>                                                                                                    | A (スーリンガ(H))<br>を選択し、<br>を選択し、<br>を選択し、                                                                                                    | OK<br>を選択                                    | します。<br>7. 左図の | りように | ニデータを表示 | しま <sup>-</sup> |
|                                                            | ワイオサ           (こ 人力)現<br>(二 緊急終刻)           (二 緊急終刻)           (二 緊急終刻)           (二 緊急終刻)           (二 緊急()           (二 緊急()           (二 ()           (二 ()                                                                                                    |                                                                                                    | 6. (1)<br>6. (1)<br>6. (1) | A (3 – U-D /A).<br>を選択し、<br>を選択し、<br>を選択し、                                                                                                    | OK<br>を選択                                    | します。<br>7. 左図の | いように | ニデータを表示 | しま <sup>-</sup> |
|                                                            | の付け           値           ・ 大手町           ・ 「「「「」」」」」」」」」」」」」」」」」」」」」」」」」」」」」」」」」                                                                                                    | 21 X<br>(100)<br>(100)<br>(10                                                                                                 | 6. (1)<br>6. (1)<br>6. (1) | A / 3 - U - D / A / 3 - U - D / A / 3 - U - D / A / 3 - U - D / A / 3 - U - D / A / 3 - U - D / A / 3 - D / A / 3 - D / A / 3 - D / A / A / A / A / A / A / A / A / A / | OK<br>を選択                                    | します。<br>7. 左図の | りように | ニデータを表示 | しま <sup>.</sup> |

< E X C E L データをC S V 形式として保存する>

- =1F(Sheet) (64<)</li> 408.000 15.437.325 3.216.481 15.000.000 13.000.000 46.653.006 000.000 1618 CIEBR 10.22 当月 普通 空期 空期 2216481 1367651 0237665 0543187 (小計) 0更 (R/11 40,053,040 208,950 092,101 7,950,000 10,000,000 234561 9,600,704 2,454,167 953146 豊油 定期 定期 160653 240420 270632 (小計) 104018五 当住 通知 定期 定期 相種 6,215,000 5,000,000 名表人 池田三郎 046185 3.000.000 19.649.107 (小君) 65,303,777 RT Deserved A local and a local and a loca

2. CSVとしてデータをはき出します。
 (C:¥「TAC」→「LXZAIMU」→「UCHI」→「uchixx.csv」へはき出します。)
 上記画面にて、FEP(漢字変換の窓)がOFFになっていることを確認し、
 CTRL+X を押します。

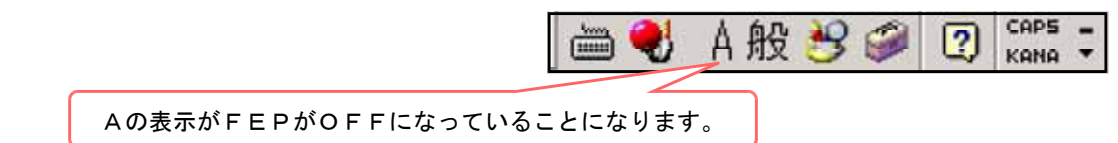

3. 画面中央に、対話を表示します。 内訳書の各表をcsv形式で保存しますので必ず『はい』を選択し下さい。

| 🛃 Microsoft | t Excel -  | uchi1.xls |                         |                                  |                     |             |                |                |           | _0 ×            |
|-------------|------------|-----------|-------------------------|----------------------------------|---------------------|-------------|----------------|----------------|-----------|-----------------|
| 🔊 771/M     | り 編集       | (1) 表示(1) | ) 挿入() 書:               | た(ロ) ツール(ロ) データ(                 | ) FlashPaper(E) ウィン | やじ へけも      | 9              |                |           | _ Iđi X         |
| 0 🗳 🖬       | 8          | à 🖓 🐚     | B 0-                    | 9-11 D • 🖸 🗜 🏦                   | 🏙 😨 🦉 MSF           | ゴシック        | ×11 × B / ∐    |                | 😔 🎋 🕮 🖬 📲 | ð• <u>∆</u> • 5 |
| 🖪 🎓 🖏       | ) (        |           |                         |                                  |                     |             |                |                |           |                 |
|             |            | *         | <ul> <li>勘定料</li> </ul> | 目内訳書                             |                     |             |                |                |           |                 |
| Α.          | B          | C         | D                       | E                                | F                   | G           | н              | I              | Ъ         | К 😨             |
| 1 勘定        | 預行         | 0         | 0                       |                                  |                     |             |                |                |           | T               |
| 2 M         | <b>校</b> 记 | 好目3-1-1、  | 補助ロード                   | 金融機関名(左)                         | 金融機関名(右)            | 複類          | 口座會号           | 期末現在高          | 捕装        |                 |
| 3           |            |           |                         | 日東                               | 大手町                 | 当座          | 3216481        | 15437325       |           |                 |
| 4           |            |           |                         | #                                |                     | 香油          | 1367651        | 3216481        |           |                 |
| 5           |            |           |                         |                                  | "                   | 定期          | 237665         | 1500000        |           |                 |
| 6           |            |           |                         | <i>n</i>                         | 7                   | 定期          | 543187         | 13000000       |           |                 |
| 7           |            |           |                         | 《小 81》                           |                     |             |                | 46653800       |           |                 |
| 8           |            |           |                         | 四菱                               | €/11                | 当座          | 9531468        | 208603         |           |                 |
| 9           |            |           |                         |                                  |                     | 普 適         | 1686533        | 892181         |           |                 |
| 10          |            |           |                         | #                                | 17                  | 定期          | 2404289        | 7900000        | 名義人 池田蘭事時 | 紀門支店            |
| 11          |            |           |                         | #                                | 11                  | 医肌          | 2786328        | 10000000       | 234567890 |                 |
| 12          |            |           |                         | 《小 計》                            | 1-1-1-1             | 11.00       |                | 19000784       |           |                 |
| 13          |            |           | Mi                      | crosoft Excel                    |                     |             |                | ×107           |           |                 |
| 14          |            |           |                         | -                                |                     |             |                | -po            |           |                 |
| 15          |            |           |                         | <ol> <li>zometric tox</li> </ol> | TACKER ZAMENLICHNER | hillow HVAR | ロウァイルが表におります。と | E-818299702 PO | 名義人 港田三郎  |                 |
| 16          |            |           |                         | 4                                |                     |             |                | po             | 0.001     |                 |
| 17          |            |           |                         |                                  | 600                 | CC2200      | キャンセル          | Po             | 名教人 泡出辛糖  |                 |
| 10          |            |           | _                       |                                  |                     |             |                | p <i>r</i>     |           |                 |
| 18          |            |           |                         |                                  | $\rightarrow$       |             |                |                |           |                 |
| 20          |            |           |                         |                                  |                     |             |                |                |           |                 |
| 21          |            |           |                         |                                  |                     | $\sim$      |                |                |           |                 |
| 22          |            | _         | (이슈트)                   | いぶず 『け                           | トハ』た遅せ              | コ キオ        |                |                |           |                 |
| 23          | - (        |           |                         | 11-5-120-79 [[]o                 | で思う                 | くしみり        | •              |                |           |                 |
| 24          |            |           |                         |                                  |                     |             |                |                |           |                 |
| 25          |            |           |                         |                                  |                     |             |                |                |           |                 |
| 20          |            |           |                         |                                  |                     |             |                |                |           |                 |
| 21          |            |           |                         |                                  |                     |             |                |                |           |                 |
| 20          |            |           |                         |                                  |                     |             |                |                |           |                 |
| 29          |            |           |                         | 81                               |                     |             |                | 05040333       |           |                 |
| 30          |            |           |                         | ar                               |                     |             |                | 85303777       |           |                 |
| 31          |            |           |                         |                                  |                     |             |                |                |           |                 |
| 32          |            |           |                         |                                  |                     |             |                |                |           |                 |
| 00          |            |           |                         |                                  |                     | _           |                |                |           |                 |
| H A F H/    | Sheet1     | (Sheet2)  | theet3 (IR#             | V                                |                     |             | 4              |                |           |                 |
| 3724        |            |           |                         |                                  |                     |             |                |                | NUM .     |                 |

📪 1. 左図の表を表示しています。

4. CSVデータの保存が完了すると下記の対話を表示します。 作業は終了となります。画面の右上の『X』をクリックしEXCELファイル は保存しないで終了して下さい。

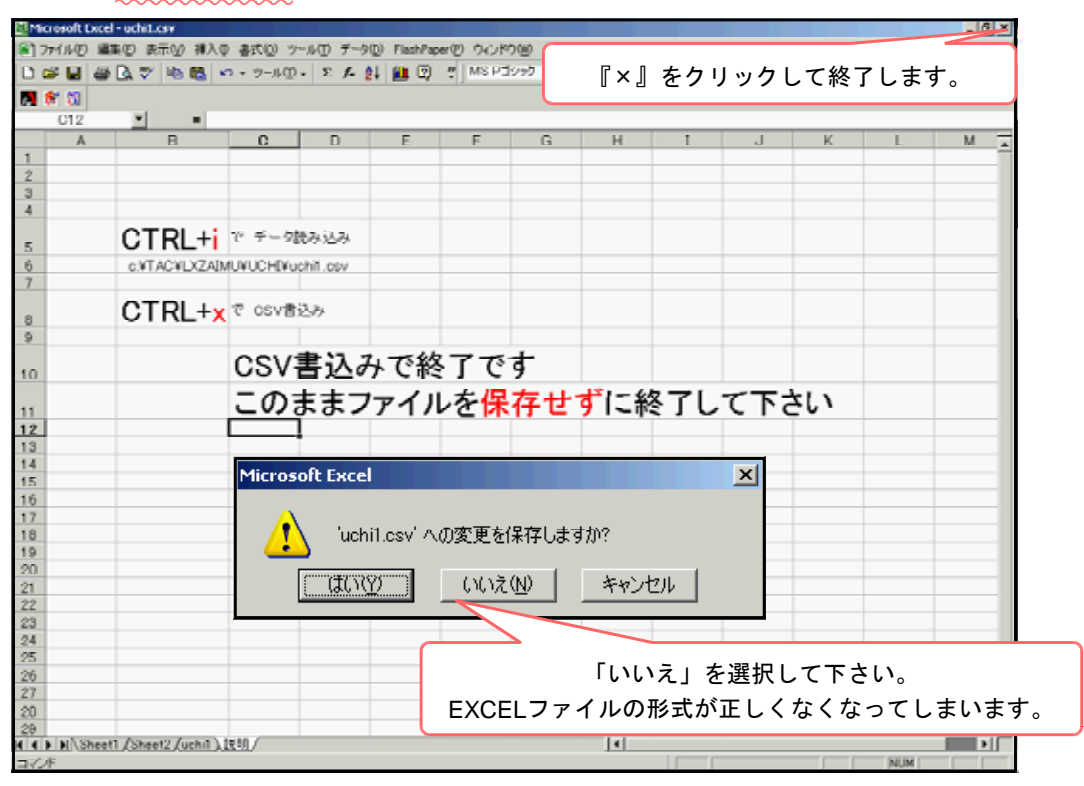

# EXCELで搬出したCSVデータをLXのデータとして搬入する方法

- 1. 搬入する表を呼び出します。
- 2. 9: 搬入出(F9)を選択します。

| ■1519872全球31987全球30時1222 9805 (dev/pts/8)<br>画面切響 標準7(2'2) 三面面印 建田甸甸甸 全計影響 1 合け 1 2 百万出 印 彩 |                         |    |      |     |       |                    |      |          | To Y    |       |               |  |
|---------------------------------------------------------------------------------------------|-------------------------|----|------|-----|-------|--------------------|------|----------|---------|-------|---------------|--|
|                                                                                             |                         |    |      |     |       |                    |      | î        |         |       |               |  |
| 預貯金等の内駅 香 会計読取期間 自18年 4月 1日 単19年 3月 31日                                                     |                         |    |      |     |       |                    |      |          |         |       |               |  |
| NO.                                                                                         | M                       | 42 | z-F. | x-1 | 金戲講   | <b>R</b> &         | - 22 | <b>新</b> | 口道各头    | 別本現在高 | <u> </u>      |  |
| 1                                                                                           | L                       | L  |      |     | 口東    | <mark>/</mark> 大手町 | 当    | 座        | 3216481 | м     |               |  |
| 2                                                                                           |                         | L  |      |     | v     | 10                 | 普    | 通        | 1367651 |       |               |  |
| 3                                                                                           |                         | L  |      |     | 11    | <mark> </mark> 11  | 定    | 莂        | 237665  |       |               |  |
| 4                                                                                           |                         | L  |      |     | v     | 10                 | 定    | 崩        | 543187  |       |               |  |
| 5                                                                                           | 1                       |    |      |     | 《小 卦》 | 1                  |      |          |         |       |               |  |
| 6                                                                                           |                         | L  |      |     | 四菱    | <mark>/</mark> 虎ノ門 | 当    | 塵        | 9531468 |       |               |  |
| 7                                                                                           |                         | L  |      |     | v     | 10                 | 善    | 诵        | 1686533 |       |               |  |
| 8                                                                                           |                         | L  |      |     | v     | 10                 | 定    | 期        | 2404289 |       | 名義人 激励病事成ノ門大臣 |  |
| 9                                                                                           |                         | L  |      |     | ø     | 10                 | 定    | 崩        | 2786328 |       | 234567890     |  |
| 10                                                                                          | 1                       |    |      |     | 《小 針》 | /                  |      |          |         |       |               |  |
| 11                                                                                          |                         | L  |      |     | 昭和相互  | <mark>/</mark> 板鴅  | 当    | 座        | 222356  |       |               |  |
| 12                                                                                          |                         |    |      |     | n     | <mark>/</mark> 11  | 通    | 知        | 543255  |       |               |  |
| 13                                                                                          |                         |    |      |     |       |                    |      |          |         |       |               |  |
| 14                                                                                          |                         |    |      |     |       |                    |      |          |         |       |               |  |
| 15                                                                                          | 15 F9を押すか、クリックします。 植田泰雄 |    |      |     |       |                    |      |          |         |       |               |  |
| 161 《小 計》/                                                                                  |                         |    |      |     |       |                    |      |          |         |       |               |  |
| 1:前表 2:次表 0:会計読 4:抹 清 5:終 7 0:行編集 7:演算 0:搬入出                                                |                         |    |      |     |       |                    |      | _        |         |       |               |  |

| 20016 :                                   |                                |
|-------------------------------------------|--------------------------------|
| ***** テキスト嫌入/嫌出 ****<br>ファンクションキーを選んでください | 3.左図の画面を表示します。                 |
| F1:サーバーのFDへ CSV操出<br>F7:サーバーのFDからCSV操入    | <u>端末の任意のファイルより</u>            |
| a Wuchil.cav                              | 搬入する場合は、 <mark>端末読</mark> (F9) |
| F 3:端末へ C S V 繰出<br>F 9:端末からC S V 繰入      | を押します。                         |
| c:\tac\Lxzaimu\UCH1\u00e4uchi1.csv        |                                |
|                                           | <u>サーバー(親機)のフロッピーより</u>        |
|                                           | 搬入する場合は、 <mark>FD読</mark> (F7) |
| No. 1. No. 4                              | を押します。                         |
| F1 F2 F3 F4 F5 F6 F7 F8 F9 F10            |                                |
| FDへ 端末へ 終了 FD読 端末読                        |                                |
|                                           |                                |
|                                           |                                |

端末より搬入した場合は、cドライブの下のTACフォルダの下のLXZAIMUのフォルダの下の UCHIの下のフォルダの「uchi1.csv」から読み込みます。 ↑ 表番号が入ります。 親機より搬入した場合は、フロッピーの中の「uchi1.csv」から読み込みます。 ↑ 表番号が入ります。 ※合計や小計はLXと違いそのままの数字として読み込みます。 L×側の小計合計として認識させるには「M欄」に、小計なら「1」合計なら「2」 を入力して下さい。 ※表によっては文字列等と認識し、月日や数字のみの項目を正しく表示しない場合が あります。L×へ取り込み後手直しが必要になる場合があります。 ※会計データ読込用の補助コード等の入力はCSVデータの搬入の際に消えます。 取り込み後会計読込をする場合は科目コードや補助コード等を再度入力して下さい。